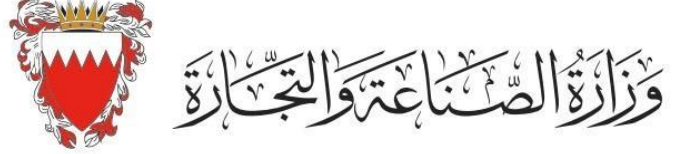

Ministry of Industry and Commerce

## طلب تسليم تقارير مالية

- . تسجيل الدخول على نظام سجلات www.sijilat.bh
  - تحويل اللغة إلى اللغة العربية
- 1. تسجيل الدخول باستخدام معلومات المفتاح الإلكتروني.
  - إدخال معلومات الاتصال.
  - .1 اختيار من القائمة "الخدمات الإلكترونية".
    - 4. اختيار التقرير السنوي.
    - 5. أدخل تفاصيل مقدم الطلب.
  - 6. أدخل رقم السجل بدون الفرع ثم اضغط "بحث "
    - 7. أدخل رقم السجل.
- 8. اختيار نوع الطلب. "ستتمكن الشركة من الاطلاع على كافة المخالفات المتعلقة بالسجل التجاري".
  - 9. اختيار السنة، مكتب التدقيق، العملة، وضع التقرير، رأي المدقق، و نوع الشركة.
     10.أدخل بيانات تقرير المركز المالى واضغط حفظ ومتابعة.
- 11.أدخل بيانات تقرير الربح والخسارة وحمل التقرير المالي بالكامل ثم اضغط تسليم أو رجوع للتصحيح.
  - 12.أدخل لغة التواصل مع موظف وزارة الصناعة والتجارة (عربي/ انجليزي).
- 13. لمتابعة الطلبات بعد ارسالها اضغط على الخدمات الكترونية التقرير السنوي/ الاستعلام عن التقرير. السنوي.

14. بعد إدخال بيانات التقرير المالي سيتم إرسال رسالة نصية على أرقام الاتصال.

لمزيد من المعلومات برجاء التواصل على (80008001).

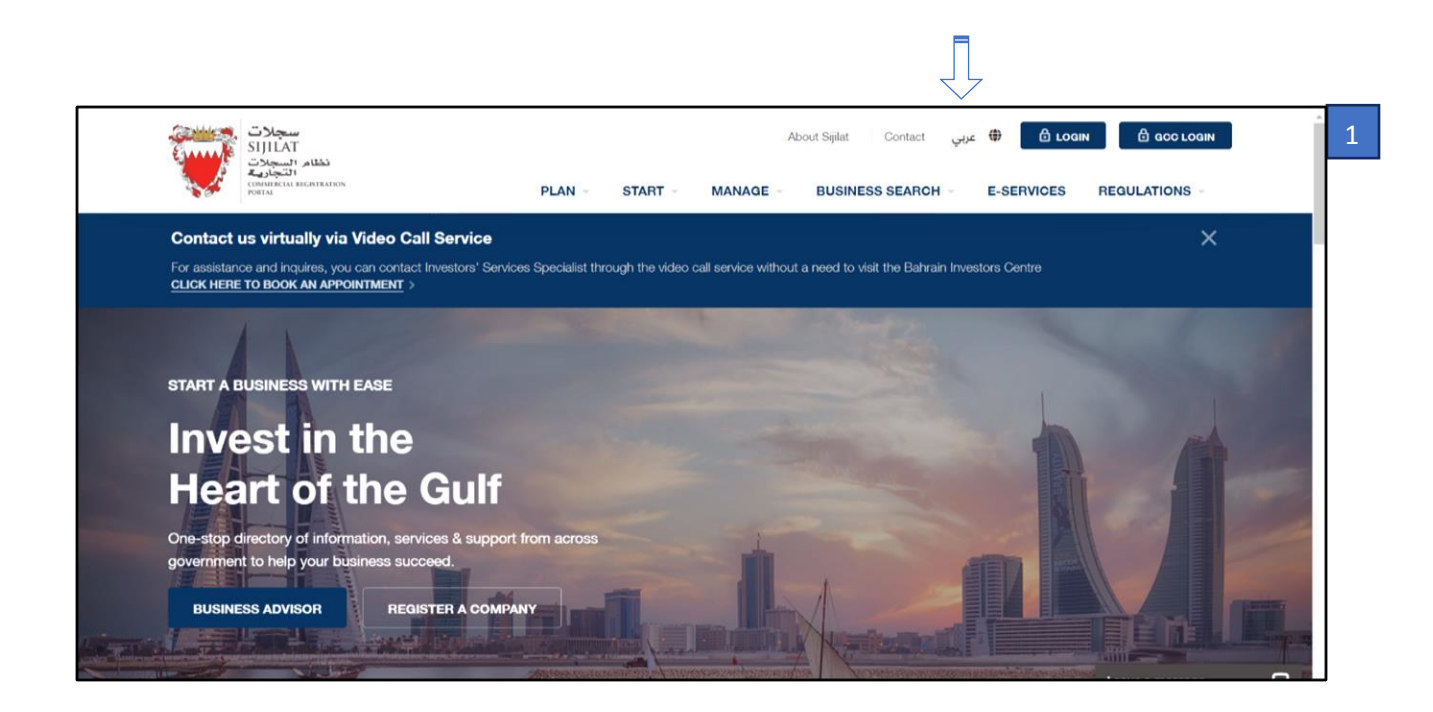

| دخول سول رأس المثقلة<br>والمنظومة المنظومة المنظومة المنطقة المنطقة المنطقة المنطقة المنطقة المنطقة المنطقة المنطقة المنطقة المنطقة الم |                                     |           | 2 |
|----------------------------------------------------------------------------------------------------|-------------------------------------|-----------|---|
| 6                                                                                                    | eKey Login Page                     |           |   |
|                                                                                                    | Login                               |           |   |
|                                                                                                    | Personal Number                     |           |   |
|                                                                                                    | Password                            |           |   |
|                                                                                                    | Forgot Password? New User? Register |           |   |
|                                                                                                    | SIGN IN                             |           |   |
| den and the des                                                                                                    | A.L. And He                         |           |   |
| 2021©Information & aGovernment Authority, Kingdo<br>Privacy Policy   Site Map   Contact Us<br>Last Updated Date : Sept 02, 2023         | m of Bahrain. All Rights Reserved.  | 6 9 6 6 0 |   |

| Ω<br>- الدمات الإلكترونية الدوانين والأنطعة - | 전 원 @English<br>خطط - ابدأ - البدارة - البحث                                | 1                                                                                                    | السجلات<br>SIIILAT<br>(المجلية<br>الالمجلية<br>الالمجلية<br>Constant matrices | 3 |
|-----------------------------------------------|-----------------------------------------------------------------------------|----------------------------------------------------------------------------------------------------|-------------------------------------------------------------------------------|---|
| × 1 current                                   | ا الاتصال المرئي دون الحاجة لزبارة مركز البحرين للمستثمرين ا <b>لجيز مو</b> | <b>خدمة الدتصال المرئي</b><br>بار يمكنك النواصل مع موطف خدمة العمالا، من خلال خدمة                                                                                 | <b>تواصل معنّا عبر د</b><br>للمساعدة او الاستقبر                              |   |
|                                               |                                                                             | ي بيونة<br>في في<br>خليج<br>مادات والدمات والدم الدكوب المسامعة على به<br>مادون والدمات والدم الدكوب المسامعة على به<br>مادون والدمات والدم الدكوب المسامعة على به |                                                                               |   |
| مث مالدم >                                    | النسم التداي (الطبري)                                                       | ي                                                                                                    | رهم السدل النجاز                                                              |   |
| ol/www.spintabimy.accountEstrices.acpu        |                                                                             |                                                                                                    | Chat now C                                                                    |   |

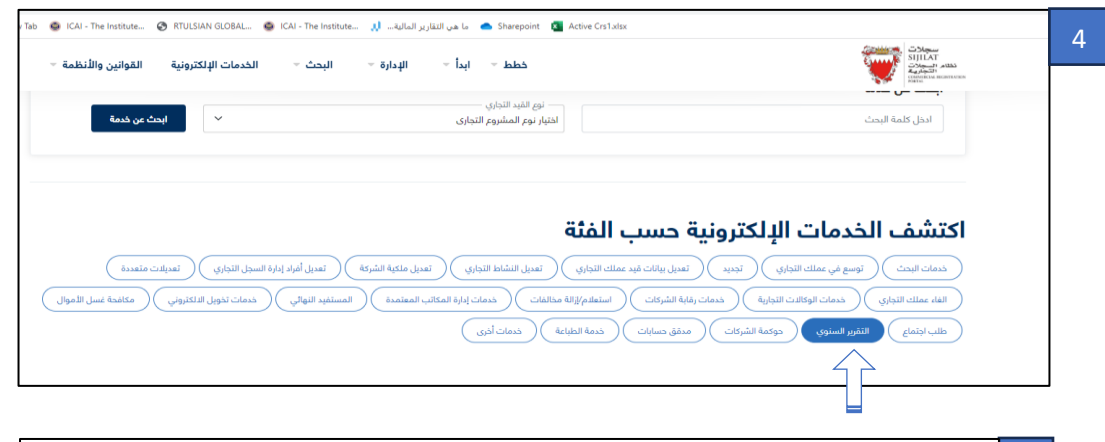

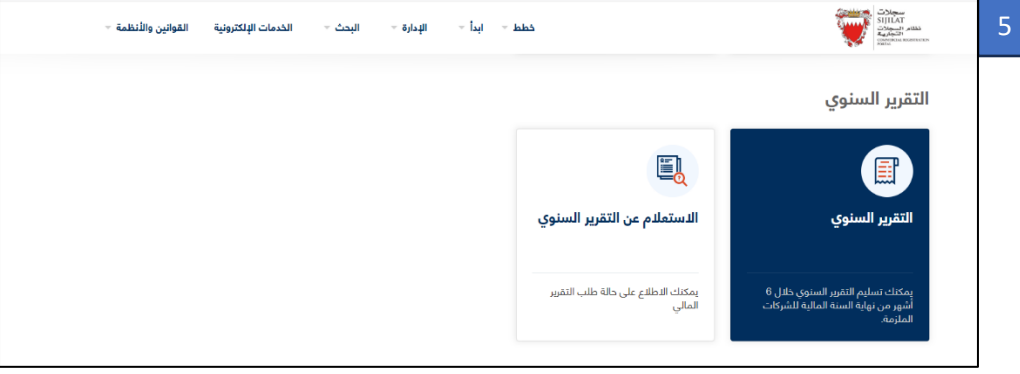

| لدمات عامة                                                                           | السجل التجاري                    | تسجيل وكالة تجارية       | التسجيلات الأخرى   | خدمات أخره     | الكل.                 |
|--------------------------------------------------------------------------------------|----------------------------------|--------------------------|--------------------|----------------|-----------------------|
|                                                                                      |                                  |                          |                    |                |                       |
| فدمات أخرى                                                                           | ا التقرير السنوي                 |                          |                    |                |                       |
| مىلىنى م                                                                             | _                                |                          |                    |                |                       |
| Ministration - Ministration                                                          |                                  |                          | تحميل المستندات    |                | تعيين                 |
|                                                                                      | • معلومات مغدم الطلب             |                          |                    |                |                       |
|                                                                                      | "character about                 | 870811681                |                    |                |                       |
|                                                                                      |                                  | (1997)                   |                    |                |                       |
| * sibian                                                                             | رقم النقال -                     | اليحرين (9/3)            | v                  | 39008677       |                       |
| Mal.os.48                                                                            | البريد الإلكتروني *              |                          |                    |                | kbubshait@moic.gov.bh |
| Shand                                                                                | رقم الهانف                       | اليحرين (973)            | ¥                  | 17111344       |                       |
| s dan                                                                                | رقم الفاكس                       | البحرين (973)            | v                  | 17111325       |                       |
| All all and all                                                                      | » بدل على بيانات مطلوبة          |                          |                    |                |                       |
| tlaio                                                                                |                                  |                          |                    |                |                       |
| <ul> <li>cuits</li> </ul>                                                            | • بيانات النسجل النجارة          |                          |                    |                |                       |
| Mallos el                                                                            | رقم السجل النجارك                |                          | - dia              |                |                       |
|                                                                                      |                                  |                          |                    |                |                       |
| Just Cash                                                                            | رقم السجل النجاري                |                          | حالة الس           | جل             |                       |
| فسيل الأفول 🔹                                                                        | الاسم النجاري (عربح              |                          | الاستر ال          | جاری (إنجلیزی) |                       |
| الالتزام -                                                                           | ناريخ النسجيل                    |                          | ULUS IN            | للتحقاق        |                       |
| Mallos.ek                                                                            | نوع الشركة                       |                          |                    |                |                       |
| لمسأولد الالتدام                                                                     | 🗆 هل تشکل الشرکه ج               | بن شركة متعددة الجنسيات؟ |                    |                |                       |
| ممليات المشبوقة 🔹                                                                    | - نوع الطلب                      |                          |                    |                |                       |
|                                                                                      |                                  |                          |                    |                |                       |
| Allall.or.eM                                                                         |                                  |                          | 🥶 تقديم تقرير ستوې |                | 🔿 رسالة التأجيل       |
| <u>ida ao Ballé</u><br><u>ido Badelo</u><br>elé                                      |                                  |                          |                    |                |                       |
| لام عن الحالة<br>تقارب العمليات<br>والة<br>للشركات                                   |                                  |                          |                    |                |                       |
| لام عن الحالة<br><u>تقارب العمليات</u><br>دفة<br>ال <u>شركات</u> •<br>حوكمة الشركة • | - قائمة المخالفات                |                          |                    |                |                       |
| لام عن الحالة<br><u>تقارر العمليات</u><br>والأ<br>الفيركات م<br>الام عن الحالة       | - قائمة المخالفات<br>رقم التغنيش | رقم المخالفات            | الاسم (غرباب)      | الاسم          | نجليزې) ملاحظ         |

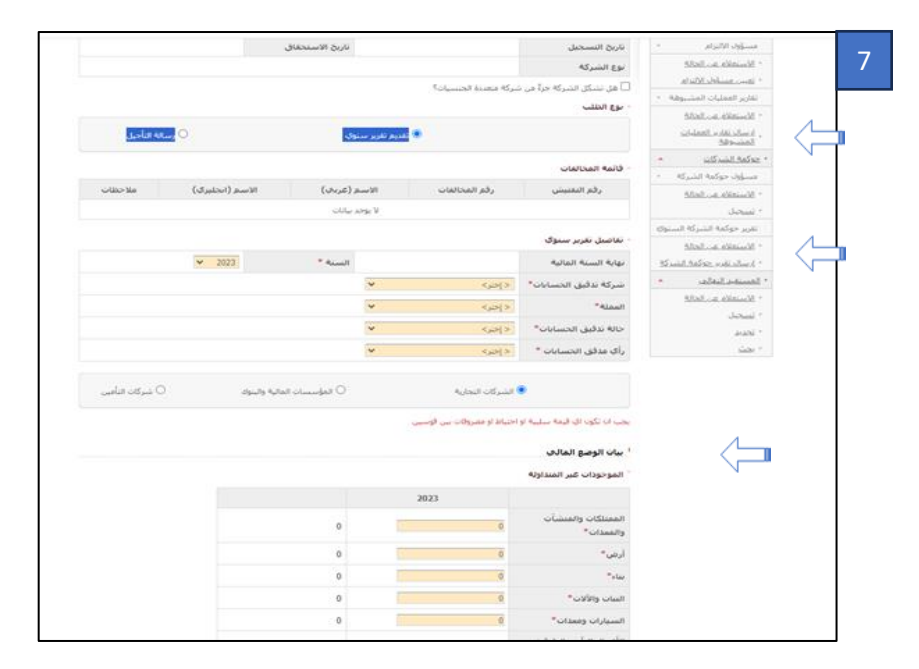

0 0

0

No Calculation No Calculation 0.00 No Calculation

No Calculation No Calculation No Calculation

No Calculation

No Calculation

No Calculation

العودة حفظ ومتابعة

|   | أخرى*                                                                                                 |              | 0                                                                    |
|---|----------------------------------------------------------------------------------------------------|--------------|----------------------------------------------------------------------|
| 8 | إحمال النفقات                                                                                         |              | 0                                                                    |
|   | ربح وخسارة للس                                                                                        | a            | 0                                                                    |
|   | · نسبة السيولة                                                                                        |              |                                                                      |
|   | نسبة العملة                                                                                           |              | No Calculation                                                       |
|   | نسبة النداول الب                                                                                      | بعة          | No Calculation                                                       |
|   | رأس الماك العام                                                                                       | الصافحي      | 0.00                                                                 |
|   | نسب رأس المال<br>الصافي                                                                               | لهامل        | No Calculation                                                       |
|   | • تحليل الربحية                                                                                       |              |                                                                      |
|   |                                                                                                    |              | No. Antonio Internet                                                 |
|   | الهامش الإجمالة                                                                                       | للغاندة      | No Calculation                                                       |
|   | الهامش الإجمال<<br>هامش صافي ال                                                                       | 5            | No Calculation                                                       |
|   | العامش الإجمالة<br>هامش صافي ال<br>المالد على<br>الموجودات(ROA                                        | 5            | No Calculation                                                       |
|   | الهامتين الإحمالة<br>هامتي صافع ال<br>الهائد علي<br>الموجودات(ROA<br>الهائد علي حقوز<br>المساهمين(GE) | 5            | No Calculation<br>No Calculation<br>No Calculation                   |
|   | الهامش الإحمادا<br>هامش مافي ال<br>المائد على<br>المائد على حقوز<br>المساهمين(E)<br>- نسبه البشاط     | 2            | No Calculation<br>No Calculation<br>No Calculation                   |
|   | الهامش الإحمان<br>العائد على<br>الموجودات(ROA)<br>المائد على حقوز<br>المساهمين(GE)<br>معدك دورات المه | ع<br>ع<br>ون | No Calculation<br>No Calculation<br>No Calculation<br>No Calculation |

No Calculation

No Calculation

| ملاحظة |  |
|--------|--|
| ملاحظة |  |

معدل دوران إجمالي الموجودات

معدل دورات الدائنين

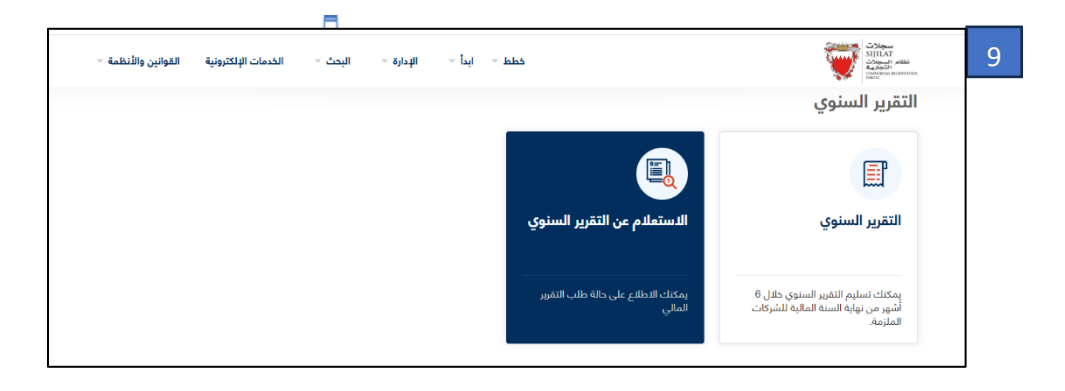

|    | سجلات SIJILAT 📷 منجلات التجارية commercial registration portal |               |                                     |                    | ÷                     | وله عبدائر حمن احمد حسين بويشيت المحتار | ۹. 🗌       |
|----|----------------------------------------------------------------|---------------|-------------------------------------|--------------------|-----------------------|-----------------------------------------|------------|
|    | خدمات عامة                                                     | السجل التجاري | تسجر                                | ل وکالة تجارية     | التسجيلات الأخرى      | خدمات أخرى                              | الكل       |
| į. | خدمات أخرى                                                     | ا الاستعلام ء | ين التقرير الب                      | نوي                |                       |                                         |            |
|    | • مدقق حسابات                                                  |               |                                     |                    |                       |                                         |            |
|    | • <u>الاستعلام عن الحالة</u><br>• <u>تسج</u> يل                | تاريخ الطل    | Sabadh a                            | 023 ~ 🛗 24/06/2023 | 24/09/2 📅 24/09/2     | <  ختر> 💙                               |            |
|    | • تحديد<br>• الفاء                                             | الاسم النج    | ردم استغاری<br>الاسم النجاری (عربی) |                    |                       |                                         |            |
|    | • التقرير السنوي                                               | الاسم التج    | ناري (إنجليزي)                      |                    |                       |                                         |            |
|    | • الاستعلام عن الحالة                                          |               |                                     |                    |                       |                                         | بحث        |
|    | • <u>التقرير السنوي</u>                                        | • النتيجة     |                                     |                    |                       |                                         |            |
|    | • إدارة الحساب                                                 |               |                                     | رقم السجل          |                       | 6                                       |            |
|    | • <u>طلب اجتماع</u>                                            | ناريح التسليم | السنة المالية                       | النجاري            | الاسم النجاري (عرباب) | الاسم التجاري (إنجليزي)                 | حالة السجل |
|    | • <u>الاستعلام عن الحالة</u>                                   |               |                                     |                    | لا يوجد بيانات        |                                         |            |
|    | • <u>طلب اجتماع</u>                                            |               |                                     |                    | ea a [1] a sa         |                                         |            |
|    | • حذف المخالفات                                                |               |                                     |                    |                       |                                         |            |
|    | • <u>الاستعلام عن الحالة</u>                                   |               |                                     |                    |                       |                                         |            |
|    | • الطلب                                                        |               |                                     |                    |                       |                                         |            |
|    | • <u>تغيير معلومات الاتصال</u>                                 |               |                                     |                    |                       |                                         |            |
|    | • مكافحة غسيل الأموال 🔹                                        |               |                                     |                    |                       |                                         |            |
|    | مسؤول الالتزام .                                               |               |                                     |                    |                       |                                         |            |
|    | • <u>الاستعلام عن الحالة</u><br>• تعيين مسأول الالتزام         |               |                                     |                    |                       |                                         |            |
|    | تقارير العمليات المشيمة ال                                     |               |                                     |                    |                       |                                         |            |
|    | • الاستعلام عن الحالة                                          |               |                                     |                    |                       |                                         |            |
|    | <u>ارسال تقارير العمليات</u><br>المشبوهة                       |               |                                     |                    |                       |                                         |            |
|    | • حوكمة الشيركات                                               |               |                                     |                    |                       |                                         |            |
|    | مسؤول حوكمة الشركة                                             |               |                                     |                    |                       |                                         |            |
|    | • <u>الاستعلام عن الحالة</u><br>• تسجيل                        |               |                                     |                    |                       |                                         |            |
|    | تقرير حوكمة الشركة السنوي                                      |               |                                     |                    |                       |                                         |            |